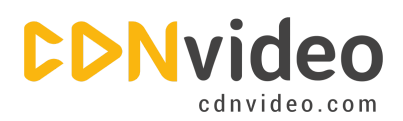

# **WordPress Integration Guidelines**

#### Step 1.

Log in to your WordPress account via yoursite.com/wp-admin using your credentials.

|                        | WC         | RD  | PRESS  |
|------------------------|------------|-----|--------|
| ou are now logged out. |            |     |        |
| Use                    | rname      |     |        |
| ex                     | ample      |     |        |
| Pas                    | sword      |     |        |
| •••                    |            | ••• |        |
| R                      | emember Me |     | Log In |

#### Step 2.

Click on 'Add New' in the 'Plugins' menu.

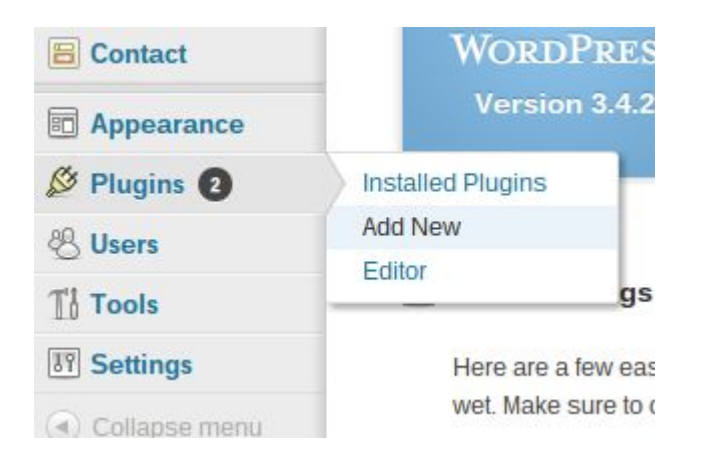

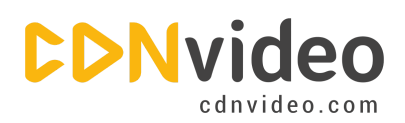

# Step 3.

Find W3 Total Cache using search.

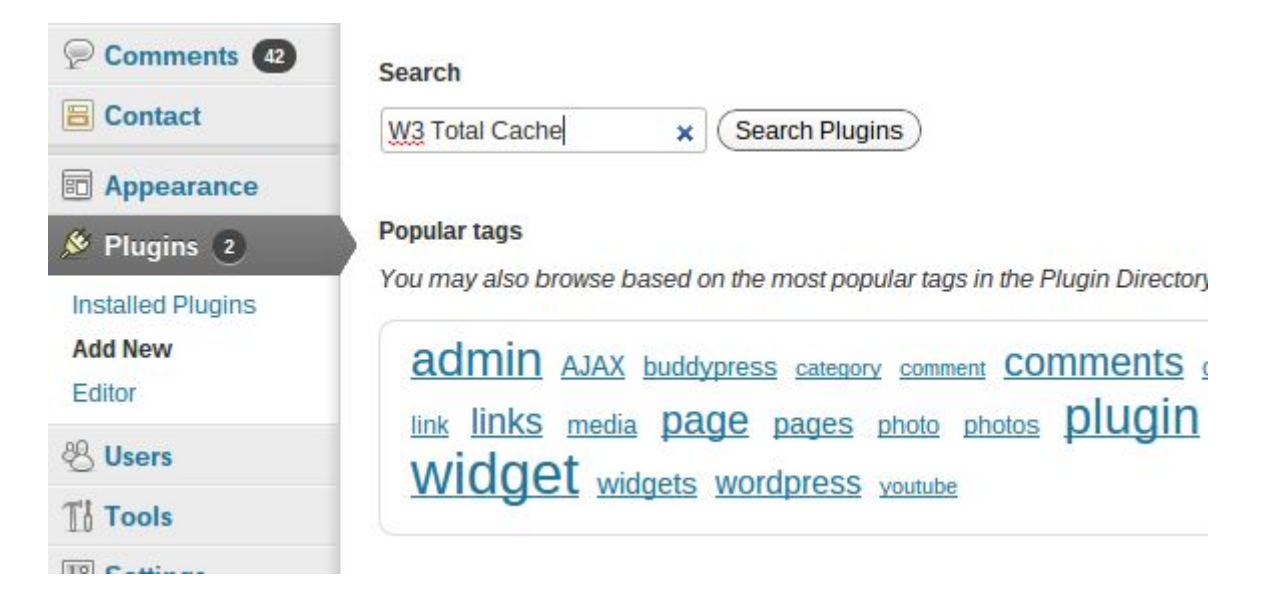

#### Step 4.

Install W3 Total Cache.

|            | Search   Search Results   Upload   Featured   Pop |             |  |  |
|------------|---------------------------------------------------|-------------|--|--|
|            | Keyword V3 Total Cache                            | × Search Pl |  |  |
| <b>4</b> 2 | Name                                              | Version     |  |  |
| ce         | W3 Total Cache<br>Details   Install Now           | 0.9.2.8     |  |  |

# Step 5.

Confirm installation.

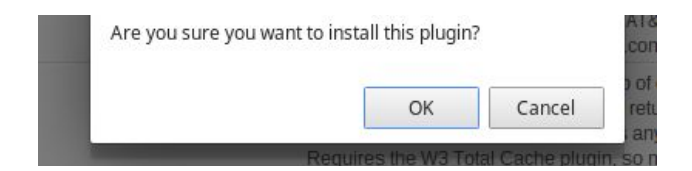

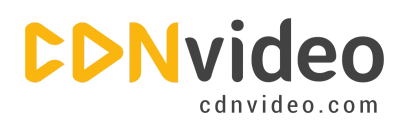

# Step 6.

Click on 'Activate Plugin'.

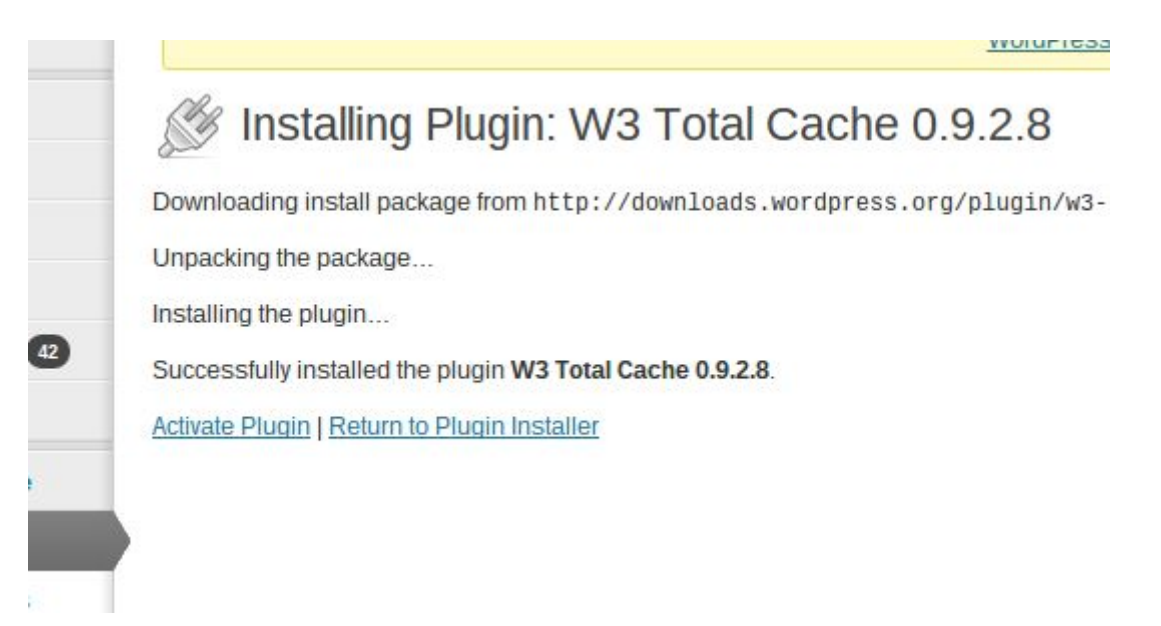

#### Step 7.

Choose the 'Performance' option from the 'Plugins' menu.

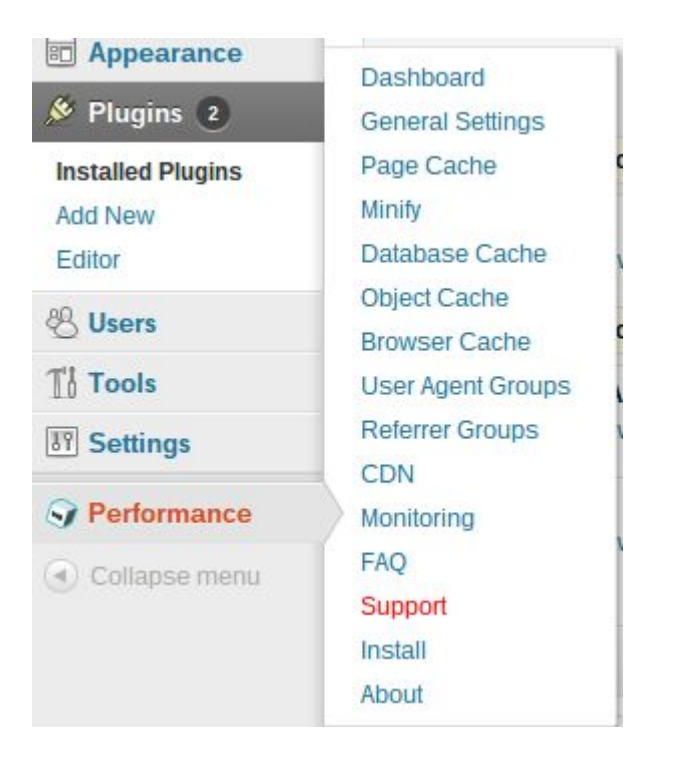

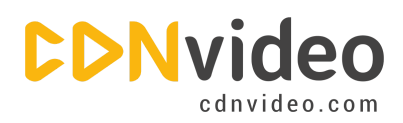

## Step 8.

Enable CDN checking the 'Enable' checkbox under 'General Settings' in your Dashboard.

| CDN                                        |                                                                                                    |
|--------------------------------------------|----------------------------------------------------------------------------------------------------|
| Host static files with your content delive | ry network provider to reduce page load time.                                                              |
| CDN:                                       | ✓ Enable                                                                                                   |
|                                            | Theme files, media library attachments, CSS, JS files etc will appear to load instantly for site visitors. |
| CDN Type:                                  | Generic Mirror                                                                                             |
|                                            | Select the CDN type you wish to use.                                                                       |
|                                            |                                                                                                    |
| Save all settings Purge cache              |                                                                                                    |
|                                            |                                                                                                    |

#### Step 9.

Click on 'Specify it here'.

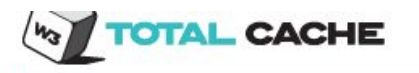

A configuration issue prevents CDN from working: The "Replace default hostname with" field cannot be empty. Specify it here.

Jump to: Main Menu | General | Configuration | Advanced | Note(s)

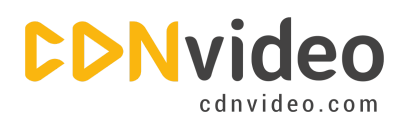

## Step 10.

Specify your CDNvideo domain name (you can find it in the email message with all settings that you received from our employee).

| Configuration                 |                                                                                                    |
|-------------------------------|----------------------------------------------------------------------------------------------------|
| SSL support                   | Auto (determine connection type automatically)                                                              |
|                               | Some CDN providers may or may not support SSL, contact your vendor for more information.                    |
| Replace site's hostname with: |                                                                                                    |
|                               | 1. example.cdnvideo.com                                                                                     |
|                               | (Add CNAME)                                                                                                 |
|                               | Enter the hostname provided by your CDN provider, this value will replace your site's hostname in the HTML. |
| (Test Mirror)                 |                                                                                                    |
|                               |                                                                                                    |
| Save all settings             |                                                                                                    |
|                               |                                                                                                    |

# **Step 11.**

Go back to 'General Settings' and enable CDN by clicking on 'Enable'. Don't forget to click the 'Save All Settings' button to save all changes.